# Microsoft Teams for Student Online Learning Tutorial

Note:

app.

(1) Last updated date of this training document /video: 21 Aug 2020, version no.: 1.0

(2) The user-interface (UI) shown in this training document /video may vary from the latest look of Teams

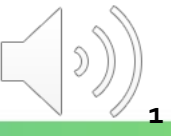

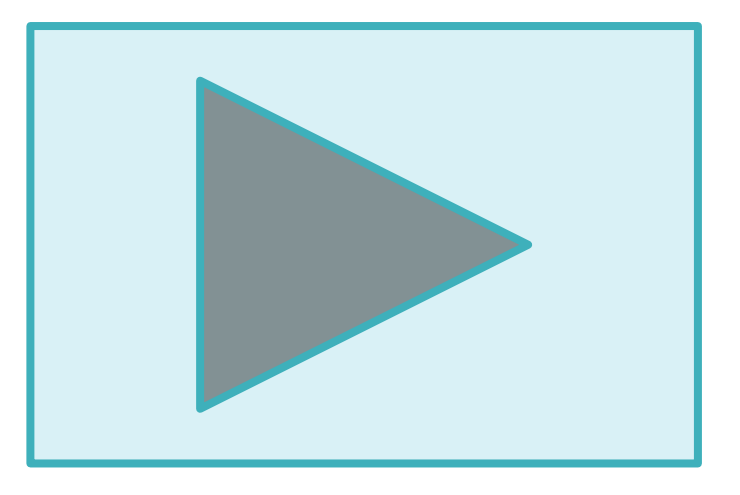

## **Attending an Online Class**

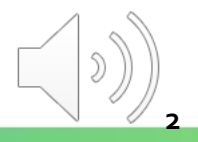

#### **Locating Online Video Post for Online Class Meeting**

|                  | Microsoft Teams                              | <b>9</b>                                          |  |  |
|------------------|----------------------------------------------|---------------------------------------------------|--|--|
| L<br>Activity    | Teams                                        | 🚱 <sup>ද</sup> ඊ <sup>*</sup> Join or create team |  |  |
| <b>E</b><br>Chat | v Your teams (2)                             |                                                   |  |  |
| Ealendar         |                                              |                                                   |  |  |
| assignments      | LE                                           |                                                   |  |  |
| Teams            | LAN4108F-EG114401- MC41304-LAN1025-          |                                                   |  |  |
|                  | AY2020-Sem1-Class1A- AY2021-Sem1-Class1A-Fan |                                                   |  |  |
|                  |                                              |                                                   |  |  |
|                  |                                              |                                                   |  |  |
|                  |                                              |                                                   |  |  |
|                  |                                              |                                                   |  |  |
| FŔ               |                                              |                                                   |  |  |
| Apps             |                                              |                                                   |  |  |
| Help             |                                              |                                                   |  |  |
| ¢                |                                              |                                                   |  |  |

(1

#### Click the **"Teams"** button in the sidebar menu and choose a Teams class

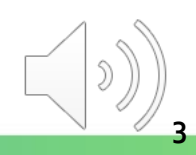

### **Locating Online Video Post for Online Class Meeting**

|               | Microsoft Teams 🛛 🖄 | Q Search                                                                                                    | <b>9</b>         |
|---------------|---------------------|----------------------------------------------------------------------------------------------------|------------------|
| L<br>Activity | < All teams         | LE General Posts Files Class Notebook Assignments 1 more $\vee$                                              | ⊙ Team           |
| Chat          | LE                  | Try @mentioning the class name or student names to start a c                                                 | conversation.    |
| Calendar      | LAN4108F-EG114401-A |                                                                                                    |                  |
| Assignments   | General             |                                                                                                    |                  |
| Teams         |                     |                                                                                                    |                  |
|               |                     |                                                                                                    |                  |
|               |                     | • KONG Teacher has added SZE Student and 8 others to the team.                                               |                  |
|               |                     | ະຕິອິ KONG Teacher changed team description.                                                                 |                  |
|               |                     | KONG Teacher Yesterday 1:51 PM<br>The copyright was reserved by VTC. Unauthorized recording was not allowed. |                  |
|               |                     | LAN4108F-EG114401-AY2020-Sem1-Class1A-KongTeacher<br>Occurs every Mon and Fri @2:00 PM until 11/27/20        |                  |
|               |                     | 6 replies from Teacher                                                                                       | •                |
| Apps          |                     | <ul> <li>Q              ← Reply      </li> </ul>                                                             | WS CS            |
| (?)<br>Help   |                     |                                                                                                    |                  |
|               |                     | Start a new conversation. Type @ to mention someone.                                                         |                  |
|               |                     |                                                                                                    | $\triangleright$ |

Click the **"Post"** for the class meeting page

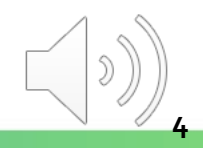

## **Joining the Online Class Meeting**

|                      | Micro | soft Teams 🖉 Q Search                                                      | <b>(</b>                  |
|----------------------|-------|----------------------------------------------------------------------------|---------------------------|
| <br>Activity         | ÷     | AN4108F-EG114401-AY2020-Sem1-Class1A-Kon Chat Details                      | Join Close                |
| <b>E</b><br>Chat     | + 4   | dd to calendar                                                             | Tracking                  |
| <b>E</b><br>Calendar | Ē     | September 4, 2020 2:00 PM - 2:30 PM                                        | KONG Teacher<br>Organizer |
| assignments          |       | ULAN4108F-EG114401-AY2020-Sem1-Class1A-KongTeacher > General               |                           |
| Teams                | g     | Occurs every Monday and Friday starting 9/4/20 until 11/27/20              |                           |
| ••••                 |       | The copyright was reserved by VTC. Unauthorized recording was not allowed. |                           |
|                      |       | Join Microsoft Teams Meeting<br>Learn more about Teams   Meeting options   |                           |
| Apps                 |       |                                                                            |                           |
| ?<br>Help            |       |                                                                            |                           |
| ÷                    |       |                                                                            |                           |

You will be re-directed to the class meeting page. Click the "Join" button to the setting page ())

## **Joining the Online Class Meeting**

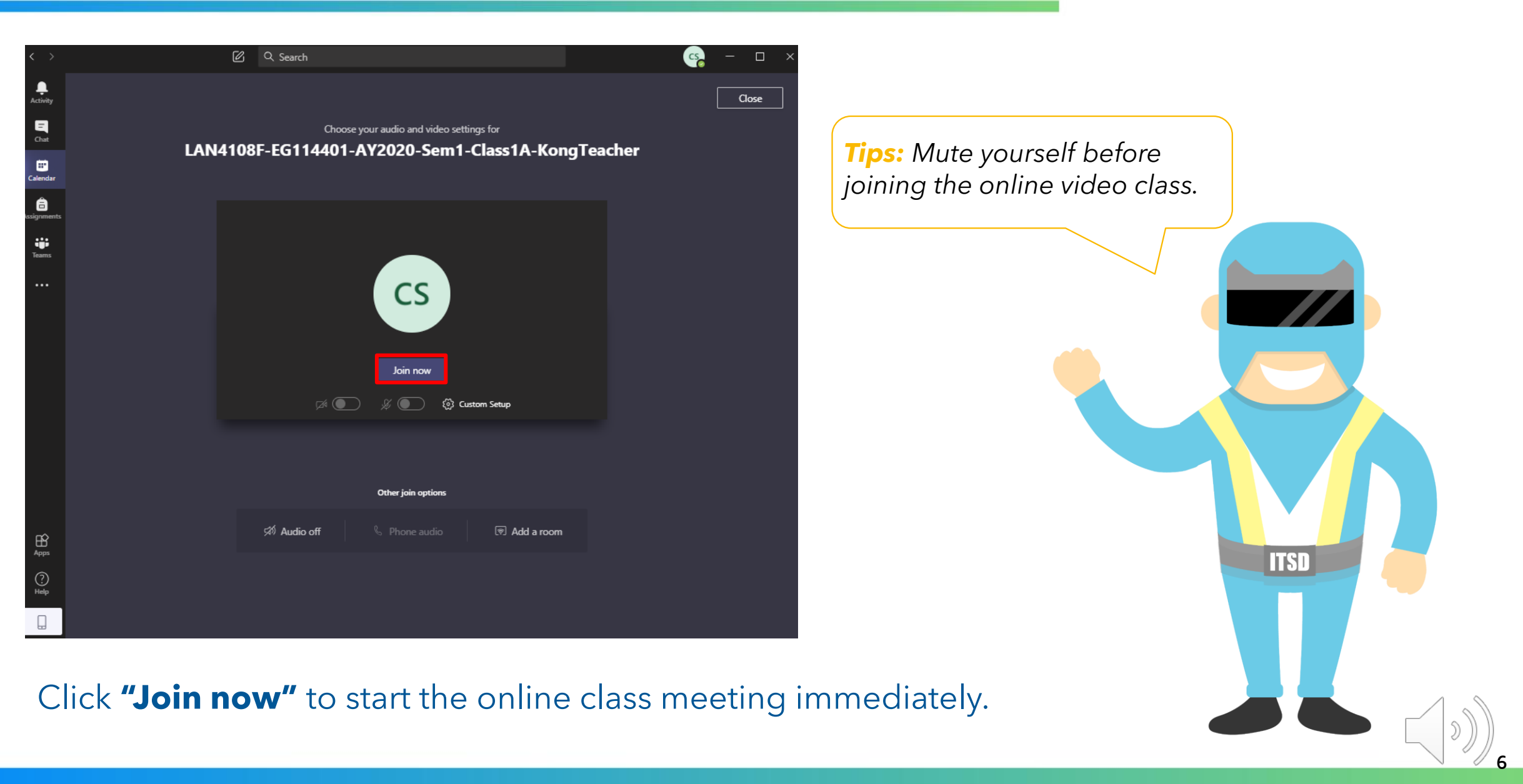

### **Joining the Online Class Meeting**

| $\langle \rangle$ | ଅ ୧୨                        | earch                                                     |                                                        | ws      | - 6 |  |
|-------------------|-----------------------------|-----------------------------------------------------------|--------------------------------------------------------|---------|-----|--|
| <b>A</b> ctivity  | Your status is set to do no | t disturb. You'll only get notifications for urgent messa | ages and from your priority contacts. <u>Change se</u> | ttings. |     |  |
| El<br>Chat        |                             |                                                           |                                                        |         |     |  |
| Calendar          |                             |                                                           |                                                        |         |     |  |
| â                 |                             |                                                           |                                                        |         |     |  |
| tiği<br>Teasta    |                             |                                                           |                                                        |         |     |  |
|                   |                             |                                                           |                                                        |         |     |  |
|                   |                             | C                                                         | S                                                      |         |     |  |
| B<br>Apps         |                             | 🕬 🏂 🖵 •                                                   | •• 🕑 🗉 🙃 🔷                                             |         |     |  |
| ()<br>Help        | CHAN Student 🚿 🚥            |                                                           |                                                        |         |     |  |
|                   |                             |                                                           |                                                        |         |     |  |

#### A similar look will be come.

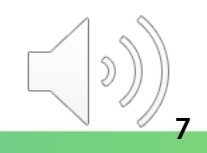

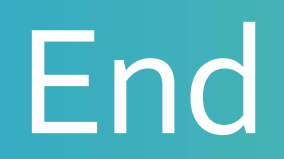

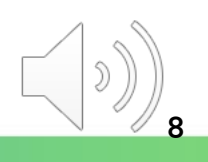

# Produced by Information Technology Services Division

Please visit the website for more videos:

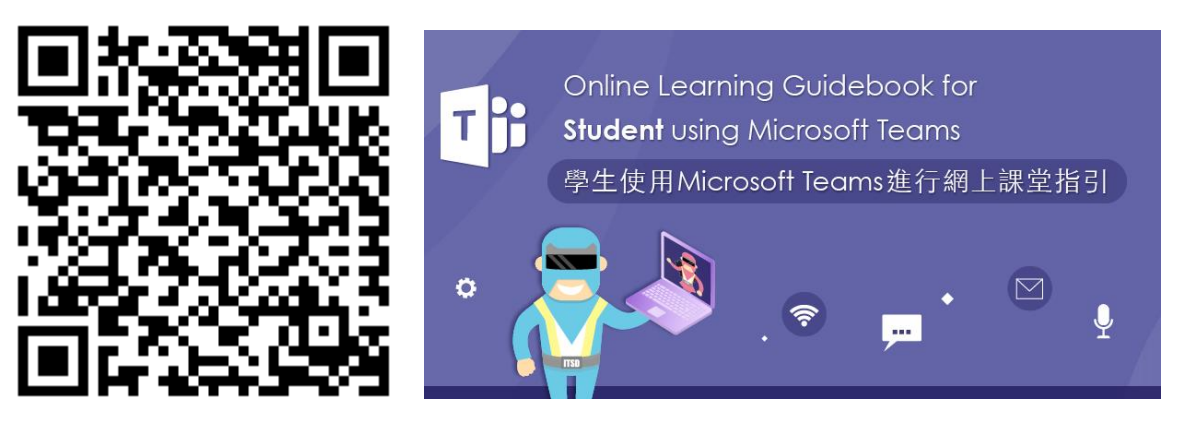

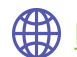

https://www.vtc.edu.hk/digital-workplace/guidebook-for-online-teaching/student.html